# Complete Documentation: How to Create an ATS-Friendly Resume

#### Introduction

An **ATS-friendly resume** is designed to pass through Applicant Tracking Systems (ATS), which scan and filter resumes before they reach a hiring manager. Many companies use ATS to manage job applications, making it essential to format your resume correctly to increase your chances of getting noticed.

This guide provides a step-by-step process for creating an **ATS-compliant resume** that improves your job search success.

## **Table of Contents**

- 1. What is an ATS?
- 2. Why is an ATS-Friendly Resume Important?
- 3. ATS Resume Formatting Best Practices
- 4. Step-by-Step Guide to Creating an ATS-Friendly Resume
- 5. ATS Resume Templates
- 6. Common Mistakes to Avoid
- 7. How to Test Your Resume for ATS Compatibility
- 8. Conclusion

# 1. What is an ATS?

An **Applicant Tracking System (ATS)** is software that companies use to **filter, rank, and store** job applications. It scans resumes for keywords, formatting, and relevant experience before passing them on to recruiters.

#### How ATS Works:

- 1. Scans Resume: Extracts key details like skills, work experience, and education.
- 2. Analyzes Keywords: Matches your resume content with job descriptions.
- 3. **Scores & Filters Applications**: Only resumes with high relevance get reviewed by a recruiter.

# 2. Why is an ATS-Friendly Resume Important?

- 80% of companies use ATS software.
- Over 75% of resumes get rejected due to formatting errors or missing keywords.
- Properly formatted resumes improve your chances of getting an interview.

### 3. ATS Resume Formatting Best Practices

#### 🔽 Use a Simple, Clean Format

- Avoid fancy designs, tables, and images.
- Use clear section headings like Work Experience, Education, Skills.

#### V Save in the Right File Format

• **Best format**: **DOCX or PDF** (Some ATS struggle with PDF, so check job description requirements).

#### 🔽 Use Standard Fonts

- **Recommended fonts**: Arial, Calibri, Times New Roman, Georgia, Verdana.
- Font size: **11–12pt** for body text, **14–16pt** for headings.

#### VISE Standard Resume Sections

- Name & Contact Information (No images or icons)
- **Professional Summary** (Use keywords from job descriptions)
- Work Experience (List job title, company name, dates, bullet points)
- Skills (Use relevant keywords from job postings)
- Education (Include degrees, institutions, and graduation years)

#### 🔽 Use Bullet Points for Readability

- Example:
  - Managed a team of 10+ employees to achieve a 20% increase in sales.
  - Developed marketing strategies that increased customer engagement by 30%.

#### V Optimize for Keywords

• Identify important keywords from the **job description** and include them naturally in your resume.

• Example: If the job description requires "**Project Management**", make sure it appears in your resume.

# 4. Step-by-Step Guide to Creating an ATS-Friendly Resume

#### Step 1: Choose the Right Resume Format

ATS prefers:

- ✓ Reverse-Chronological Resume (Most recommended)
- ✓ Functional Resume (For career changers, but less ATS-friendly)
- ✓ Hybrid Resume (Combination of both formats)

#### **Step 2: Add Contact Information**

- ✓ Full Name
- ✓ Phone Number
- ✓ Professional Email Address
- ✓ LinkedIn Profile (Optional)
- 🗙 No Photos, Graphics, or Icons

#### Step 3: Write a Professional Summary

A 2-3 sentence summary highlighting your skills, experience, and job goals. Example:

"Results-driven marketing professional with 5+ years of experience in digital marketing, SEO, and content strategy. Proven ability to increase website traffic by 40% using data-driven approaches."

#### **Step 4: Work Experience Section**

List in reverse-chronological order (latest job first).

#### Example:

Marketing Manager – XYZ Company

P Location | Jan 2020 – Present

- Developed social media strategies that increased engagement by 35%.
- Managed a team of 10 members and improved efficiency by 20%.
- Launched paid ad campaigns that resulted in a 50% increase in leads.

#### **Step 5: Skills Section**

- List hard skills relevant to the job.
- Use bullet points or categories (Technical Skills, Soft Skills).
- Example:
  - Digital Marketing
  - SEO Optimization
  - Google Ads & Analytics

#### **Step 6: Education Section**

- List your degree, institution name, and graduation year.
- Example: Bachelor of Science in Computer Science ABC University, 2023

#### Step 7: Certifications (Optional)

• Add industry-specific certifications like Google Analytics, PMP, AWS Certified Solutions Architect, etc.

# 5. ATS Resume Templates

Here are some free ATS-friendly resume templates:

- 1. ATS Resume Template 1
- 2. ATS Resume Template 2
- 3. ATS Resume Template 3

# 6. Common Mistakes to Avoid

X Using Tables, Columns, or Images – ATS cannot read them properly.

X Using Fancy Fonts or Colors – Keep it professional.

Keyword Stuffing – Use keywords naturally.

X Ignoring the Job Description – Customize your resume for each job application.

# 7. How to Test Your Resume for ATS Compatibility

#### 🔽 Method 1: Use an ATS Resume Checker

There are free online tools to check if your resume is ATS-friendly:

- Jobscan.co
- <u>ResumeWorded</u>

#### Method 2: Save as Plain Text (.txt)

- Open your resume in **Notepad**.
- If the text appears disorganized or missing information, it might not be ATS-friendly.

#### Method 3: Scan with a Word Cloud Generator

- Copy-paste your resume text into <u>WordClouds.com</u>.
- If important keywords from the job description don't appear in large fonts, you may need to adjust them.

# 8. Conclusion

Creating an ATS-friendly resume **increases your chances of getting noticed by recruiters**. By following these steps, you can ensure your resume passes the ATS filters and reaches hiring managers.

- Keep the format simple and clean.
- Version Stress Stress Stress Stress Stress Version Version Stress Version Stress
- Avoid images, columns, and tables.
- V Test your resume for ATS compatibility.